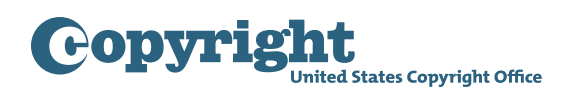

## Getting started with the Group Registration Option for Updates to a News Website

**Step One:** Click the "**Register Certain Groups of Published Works**" link located under Other Registration Options in the navigation menu.

| Converight                                                                                                    | 🔏 соруліснт номе                                                                                                    |
|----------------------------------------------------------------------------------------------------|----------------------------------------------------------------------------------------------------|
| United States Copyright Office                                                                                                    | Home   🐂   My Profile   Help   Contact Us   Log Out                                                                                                    |
| Check Registration Case Status<br>Open Cases<br>Working Cases<br>All Cases<br>My Company's Cases<br>Status Definitions<br>Search My Cases<br>My Applications<br>My Company's Applications                                                                                | Electronic Copyright Office (eCO)<br>Welcome,                                                                                                    |
| Copyright Registration<br>Register a Work<br>Standard Application<br>This Application may NOT be used to submit<br>"Unpublished Collections." You must select<br>"Register a Group of Unpublished Works"<br>below to register multible unpublished works                 | Please disable your browser's pop-up blocker <u>What's new in eCO?</u> For copyright registration information, instructions, helpful tips and FAQs, <u>click here</u> If you received a Notice for Mandatory Deposit for an electronic work and need more information or help, <u>click here</u>                                                                                                    |
| Other Registration Options<br>Note: Restrictions Apply<br>Register Certain Groups of Published Works<br>Register a Group of Unpublished Works<br>Register a Group of Unpublished Works<br>Register One Work by One Author<br>Correct or Amplify an Existing Registration | Query       Step One: Use this link to register a group of updates to a news website.                                                                                                    |
| Other Services<br>Note: Substantial Fees Required<br>Preregistration of Certain Types of Work                                                                                                    | *eCO information*                                                                                                    |
| Miscellaneous<br>Use an Existing Template<br>Organization/Deposit Account                                                                                                    | IMPORTANT NOTE: You may register up to 10 unpublished works on the same application. To do so, YOU MUST SELECT the link for "Register a Group of Unpublished Works."<br>Citck here if you need help finding this link. Citck here to watch a video that provides step-by-step instructions for completing the application for a "Group of Unpublished Works."<br>The "Standard Application" MAY NOT BE USED to register a "collection" of unpublished works. If you submit 2 or more unpublished works on the "Standard Application" the Copyright<br>Office may register only 1 of your works and remove the remaining works from the claim. To register those works you will need to resubmit them using an appropriate application form. |
| Additional Copyright Services<br>Access Copyright Office Information<br>- Ask a Question<br>- Read Circulars<br>- Search Online Records                                                                                                    | The eCO Registration System will be offline every weekend from 10:00 PM Saturday until 6:00 AM Sunday (Eastern Time) for scheduled maintenance.                                                                                                    |
| Privacy Act Notice: Sections 408-410 of title 17 of the Ur<br>information you are agreeing to routine uses of the infor                                                                                                    | nited States Code authorize the Copyright Office to collect the personally identifying information requested on this form in order to process the application for copyright registration. By providing this mation that include publication to give legal notice of your copyright claim as required by 17 U.S.C. § 705. It will appear in the Office's online catalog. If you do not provide the information requested,                                                                                                    |

copyright law. Take Our Survey! **Step Two:** Confirm the type of group you want to register is listed, then click "Start Registration."

| CONVERSE CONVERSE AND A CONVERSE AND A CONVERSE AND |
|----------------------------------------------------------------------------------------------------|
| United States Copyright Office                                                                                                    |
|                                                                                                    |
| Certain Groups of Published Works - Registration Process Overview                                                                                                    |
|                                                                                                    |
| <b>Step Two:</b> Confirm the type of group you want to register is listed,                                                                                                    |
| then click "Start Registration."                                                                                                    |
| These applications may only be used to register the types of works listed be                                                                                                    |
| If the Copyright Office determines that your works cannot be registered with these applications, your claim may be refused, or there may be delays in the examination of your claim that could require the payment of an additional fee and a later effective date of registration for your claim.                                                                                                    |
| Group Registration Options                                                                                                    |
| These applications may <b>only</b> be used to register the following types of works:                                                                                                    |
| Up to 3 months of issues from the same serial publication                                                                                                    |
| • Up to 1 month of issues from the same newspaper or newsletter; or up to 1 month of updates to the same news website                                                                                                    |
| A group of <u>contributions</u> published in periodicals                                                                                                    |
| At least 2 and up to 50 short online literary works                                                                                                    |
| Up to 20 <u>musical works</u> published on the same album                                                                                                    |
| • Up to 20 sound recordings published on the same album (including any photos, artwork, or liner notes first published with the album)                                                                                                    |
| These applications may not be used to register any other type of work. If you want to register a work that is not listed above, please return to the "Home" screen to select the Standard Application or one of the "Other Registration Options" listed on that screen.                                                                                                    |
| These applications may not be used to correct an error in an existing registration, or to amplify the information given in an existing registration. For this type of request, please return to the "Home" screen and select the option for " <u>Correct or Amplify an Existing Registration.</u> "                                                                                                    |
| To Complete the Application for Degistration you must                                                                                                    |
| Complete the Application for Registration you must.     Denote all environments of the environment of the environment of t      |
| 1) <u>Provide all required information on the application form</u>                                                                                                    |
| <ol> <li>ray use required new</li> <li>Indexed a copy of your works: DO NOT mail your works to the Copyright Office</li> </ol>                                                                                                    |
| S) ophicity and your works, Do nor man your works to me copyright once                                                                                                    |
| zkception, in you are registering a group of source recordings published on the same about, and in the about was usualized in a physical official (CD, CP, etc.), you will need to send to send to here the about in most cases – either then unlocating divide origins of your works. Bead more                                                                                                    |
| If your works are elicible to no edition in more addomentation options listed above, click the "Start Registration" button                                                                                                    |
|                                                                                                    |
| Privacy Act Notice: Sections 408-410 of title 17 of the United States Code authorize the Copyright Office to collect the personally identifying information requested on this form in order to process the application for copyright registration. By providing this information you are agreeing to routine uses of the information that include publication to give legal notice of your copyright claim as required by 17 U.S.C. § 705. It will appear in the Office's online catalog. If you do not provide the information requested, registration may be refused or delayed, and you may not be entitled to certain relief, remedies, and benefits under the copyright law.<br>Take Our Survey!                                                                                                    |

| Step Three: Select | "News Website Updates" | ' from the dropdown l <sup>:</sup> | ist to review the eligibility requirements. |
|--------------------|------------------------|------------------------------------|---------------------------------------------|
|--------------------|------------------------|------------------------------------|---------------------------------------------|

| Converight                                                                                                    |                                                                                                    | COPYRIGHT HOME                                                                             |
|----------------------------------------------------------------------------------------------------|----------------------------------------------------------------------------------------------------|--------------------------------------------------------------------------------------------|
| United States Copyright Office                                                                                                    |                                                                                                    | Home   🦙   My Profile   Help   Contact Us   Log Out                                        |
| Case #:<br>Form Pay Submit Case #:<br>Work Application Format:                                                                                                    | Date Opened:                                                                                                    |                                                                                            |
| Type of Group                                                                                                    |                                                                                                    |                                                                                            |
| Type of Group                                                                                                    | iue >>)                                                                                                    |                                                                                            |
| Select the "Type of Group<br>If your group of works me<br>click "Continue" at the top<br>return to the " <u>Home</u> " scree<br><b>*</b> Type of Group:                                                    | rom the dropdown list that best describes the works you wish to register. Then, read the<br>all of the requirements for the "Type of Group" you selected, check the box at the botto<br>the screen to begin the application. If this group of works does not meet the requirement<br>to select the "Standard Application" or one of the "Other Registration Options" listed on | description below.<br>m to confirm. Then,<br>nts for a group registration,<br>that screen. |
| *i agree the<br>described a<br>Privacy Act Notice: Sections 408-410 of tille 17 of the United States Code authoriz<br>information you are agreeing to routine uses of the Information that include publica | Contribution to Periodicals TX<br>Contribution to Periodicals VA<br>Daily Newsletters<br>Daily Newspapers<br>Musical works from an album<br>News Website Updates<br>Serial Issues<br>Short Online Literary Works<br>Sound recordings from an album<br>ras required by 17                                                                                                    | ect "News Website Updates"<br>m the dropdown list to review<br>e eligibility requirements. |
| registration may be refused or delayed, and you may not be entitled to certain relie                                                                                                    | emedies, and benefits under the copyright law.<br>Take Our Survey!                                                                                                    |                                                                                            |

**Step Four:** Carefully review the eligibility requirements for this type of registration. Check the box if the updates to a news website meet all of the eligibility requirements. If the updates do not meet all of the requirements, return to the Home screen and select a different registration option.

| <b>Copyright</b>                                                                                                    | st Office                                                                                                    |                                                                                                    | Соружисит номе<br>Home   🚖   My Profile   Help   Contact Us   Log Out                                                           |
|----------------------------------------------------------------------------------------------------|----------------------------------------------------------------------------------------------------|----------------------------------------------------------------------------------------------------|----------------------------------------------------------------------------------------------------|
|                                                                                                    |                                                                                                    |                                                                                                    |                                                                                                    |
| Form Pay Submit                                                                                                    | Case #:                                                                                                    | Date Opened:                                                                                                    |                                                                                                    |
| Work                                                                                                    | Application Format:                                                                                                    |                                                                                                    |                                                                                                    |
|                                                                                                    | Type of Group                                                                                                    |                                                                                                    |                                                                                                    |
| Type of Group                                                                                                    |                                                                                                    |                                                                                                    |                                                                                                    |
|                                                                                                    | Continue >>)                                                                                                    |                                                                                                    |                                                                                                    |
|                                                                                                    | Select the "Type of Group" from the dropdown<br>If your group of works meets all of the requiren<br>click "Continue" at the top of the screen to beg                                                                                                    | I list that best describes the works you wish to register. Then, read the<br>ments for the "Type of Group" you selected, check the box at the botu<br>gin the application. If this group of works does not meet the requiremer                                                                                                    | description below.<br>m to confirm. Then,<br>ıts for a group registration,                                                      |
|                                                                                                    | return to the " <u>Home</u> " screen to select the "Star                                                                                                    | ndard Application" or one of the "Other Registration Options" listed on                                                                                                    | that screen.                                                                                                    |
|                                                                                                    | *Type of Group: News Website Upda                                                                                                    | ates                                                                                                    |                                                                                                    |
|                                                                                                    | This application may month.                                                                                                    | be used to register a group of updates to one news website published                                                                                                    | ed within one calendar                                                                                                    |
|                                                                                                    | A "news website" is c<br>events, either local, r<br>activities, and is not l                                                                                                    | defined as a website that is designed to be a primary source of written<br>national, or international in scope, that contains a broad range of news<br>limited to any specific subject matter.                                                                                                    | information on current<br>on all subjects and                                                                                   |
|                                                                                                    | A website is a web pa<br>organized under a pa                                                                                                    | age or set of interconnected web pages that are accessed using a uni<br>articular domain name.                                                                                                    | form resource locator ('URL')                                                                                                   |
|                                                                                                    | Select this option if the                                                                                                    | he following requirements have been met:                                                                                                    |                                                                                                    |
|                                                                                                    | 1) Each update was                                                                                                    | made to a news website, as defined above                                                                                                    |                                                                                                    |
|                                                                                                    | 2) The group must in                                                                                                    | nclude at least two updates published on the same news website                                                                                                    |                                                                                                    |
|                                                                                                    | 3) Each update must<br>limited to the collection                                                                                                    | t be a collective work that has not been published before, and the clair ve work                                                                                                    | n in each update must be                                                                                                    |
|                                                                                                    | 4) Each update must                                                                                                    | t be a work made for hire                                                                                                    |                                                                                                    |
|                                                                                                    | 5) The author and cla                                                                                                    | aimant for each update must be the same person or organization                                                                                                    |                                                                                                    |
|                                                                                                    | 6) All the updates mu<br>applicant must identi                                                                                                    | ust be published within the same calendar month (for exemple, March<br>ify the earliest and latest date that the updates were published during t                                                                                                    | 1-March 31), and the<br>hat month                                                                                               |
|                                                                                                    | For each day of the r<br>separate PDF file the<br>collective work autho<br>PDF only needs to 3<br>that day of the month                                                                                                    | month when new updates were published on the news website, the ap<br>at contains a complete copy of the home page for that site. In each cas<br>orship that appeared on the home page at a specific point during that c<br>how how the home page appeared when the author/claimant publishe<br>h, even if the author/claimant published multiple updates throughout th | plicant must submit a<br>se, the PDF must reflect new<br>lay of the month. Note: Each<br>d one of the updates during<br>at day. |
|                                                                                                    | If it is not feasible to further instructions.                                                                                                    | submit a complete copy due to the size or continuous nature of the ho                                                                                                    | me page, <u>Click here</u> for                                                                                                  |
|                                                                                                    | The home page updated the file-naming converted to the file-naming converted to the file-naming convert | ate for each day must be submitted in a separate PDF file and applica<br>ention specified on the Copyright Office's website. <u>Click here</u> for more                                                                                                    | nts are encouraged to use<br>details.                                                                                           |
|                                                                                                    | If your works do not s<br>the "Home" screen a                                                                                                    | satisfy these requirements or if you are unsure if they are eligible for the ind select a different option.                                                                                                    | nis option, please return to                                                                                                    |
|                                                                                                    | Need help? Click he                                                                                                    | ere to read more about this application.                                                                                                    |                                                                                                    |
|                                                                                                    | *I agree that I have read, under<br>described above for filing the s                                                                                                    | rstood, and I meet all eligibility requirements<br>selected Group Registration.                                                                                                    |                                                                                                    |
| Privacy Act Notice: Sections 408-410 of title<br>information you are agreeing to routine uses<br>registration may be refused or delayed, and | Step Four: Check the box                                                                                                    | if the updates to a news website me<br>eror your copyright cameras required by 17 0.500, 5 700, it will appear in the<br>offis under the copyright law.<br>Take Our Survey!                                                                                                    | eet all eligibility requirements.                                                                                               |

eCO Tutorial

| Step Five: Click "Contin | ue" to proceed with the appl | ication. |
|--------------------------|------------------------------|----------|
|                          |                              |          |

| Gopyright                                                                                                    |                                                                                                    |                                                                                                    |
|----------------------------------------------------------------------------------------------------|----------------------------------------------------------------------------------------------------|----------------------------------------------------------------------------------------------------|
| United States Copyright Office                                                                                                    |                                                                                                    | Home   🤤   My Profile   Help   Contact US   Log Out                                                                                                    |
| Submit                                                                                                    | Case #:                                                                                                    | Date Opened:                                                                                                    |
| Form Pay Work Appl                                                                                                    | ication Format:                                                                                                    |                                                                                                    |
| Type of Grou                                                                                                    | n                                                                                                    |                                                                                                    |
| Type of Group                                                                                                    | p                                                                                                    |                                                                                                    |
|                                                                                                    | Continue >>                                                                                                    | <b>Step Five:</b> Click "Continue" to proceed with the application.                                                                                                    |
| Select ti<br>If your g<br>click "Cc<br>return tc                                                                                                    | re "Type of Group" from the dropdown list that<br>roup of works meets all of the requirements for<br>ontinue" at the top of the screen to begin the a<br>othe "Home" screen to select the "Standard A | best describes the works you wish to register. Then, read the description below.<br>If the "Type of Group" you selected, check the box at the bottom to confirm. Then,<br>pplication. If this group of works does not meet the requirements for a group registration,<br>nolication" or one of the "Other Registration Options" listed on that screen.                                                                                       |
| *                                                                                                    | Type of Group: News Website Updates                                                                                                    |                                                                                                    |
|                                                                                                    | This application may be use                                                                                                    | d to register a group of updates to one news website published within one calendar                                                                                                    |
|                                                                                                    | montn.<br>A "news website" is defined a<br>events, either local, national<br>activities, and is not limited l                                                                                         | as a website that is designed to be a primary source of written information on current<br>, or international in scope, that contains a broad range of news on all subjects and<br>o any specific subject matter.                                                                                                    |
|                                                                                                    | A website is a web page or s<br>organized under a particular                                                                                                    | et of interconnected web pages that are accessed using a uniform resource locator ('URL') domain name.                                                                                                    |
|                                                                                                    | Select this option if the follow                                                                                                    | ving requirements have been met:                                                                                                    |
|                                                                                                    | 1) Each update was made to                                                                                                    | a news website, as defined above                                                                                                    |
|                                                                                                    | 2) The group must include a                                                                                                    | l least two updates published on the same news website                                                                                                    |
|                                                                                                    | <ol> <li>Each update must be a constrained to the collective work</li> </ol>                                                                                                    | illective work that has not been published before, and the claim in each update must be                                                                                                    |
|                                                                                                    | 4) Each update must be a w                                                                                                    | ork made for hire                                                                                                    |
|                                                                                                    | 5) The author and claimant f                                                                                                    | or each update must be the same person or organization                                                                                                    |
|                                                                                                    | <ol><li>All the updates must be praphicant must identify the e</li></ol>                                                                                                    | ublished within the same calendar month (for exemple, March 1-March 31), and the<br>arliest and latest date that the updates were published during that month                                                                                                    |
|                                                                                                    | For each day of the month w<br>separate PDF file that contai<br>collective work authorship th<br>PDF only needs to show hou<br>that day of the month, even                                            | hen new updates were published on the news website, the applicant must submit a<br>ns a complete copy of the home page for that site. In each case, the PDF must reflect new<br>at appeared on the home page at a specific point during that day of the month. Note: Each<br>v the home page appeared when the author/claimant published one of the updates during<br>if the author/claimant published multiple updates throughout that day. |
|                                                                                                    | If it is not feasible to submit a further instructions.                                                                                                    | a complete copy due to the size or continuous nature of the home page, <u>Click here</u> for                                                                                                    |
|                                                                                                    | The home page update for e the file-naming convention s                                                                                                    | ach day must be submitted in a separate PDF file and applicants are encouraged to use<br>pecified on the Copyright Office's website. <u>Click here</u> for more details.                                                                                                    |
|                                                                                                    | If your works do not satisfy the "Home" screen and sele                                                                                                    | rese requirements or if you are unsure if they are eligible for this option, please return to<br>t a different option.                                                                                                    |
|                                                                                                    | Need help? Click here to re                                                                                                    | ad more about this application.                                                                                                    |
| ✓                                                                                                    | *I agree that I have read, understood, described above for filing the selected                                                                                                    | and I meet all eligibility requirements<br>Group Registration.                                                                                                    |
|                                                                                                    |                                                                                                    |                                                                                                    |
| Privacy Act Notice: Sections 408-410 of title 17 of the United S<br>information you are agreeing to routine uses of the information<br>registration may be refused or delayed, and you may not be er | Nates Code authorize the Copyright Office to collect<br>that include publication to give legal notice of you<br>ntitled to certain relief, remedies, and benefits unde                                | t the personally identifying information requested on this form in order to process the application for copyright registration. By providing this<br>copyright claim as required by 17 U.S.C. § 705. It will appear in the Office's online catalog. If you do not provide the information requested,<br>r the copyright law.<br>Take Our Survey!                                                                                             |